# ENTRON

## **Application Note**

Instructions to determine EN6001 Hardware Level and Flash corresponding Firmware

**Firmware Version** 

Hardware Version

IC.76

V10.0

V3.0

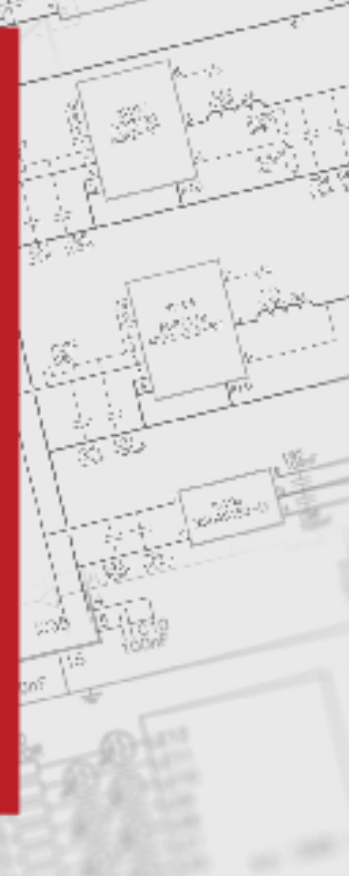

July 23 Document no.

## **Document Revisions**

| Date       | Document<br>Number | Approved By       | Document Changes                 |
|------------|--------------------|-------------------|----------------------------------|
| 12/07/2023 |                    | Thomas Warrington | Layout Changes, Photo recreation |
|            |                    |                   |                                  |
|            |                    |                   |                                  |
|            |                    |                   |                                  |

### Languages

This document is only published in the English language

Copyright © 2021 BF ENTRON and/or its affiliates. All rights reserved

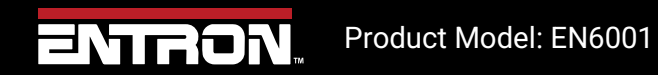

2 | Page

### **1** Introduction

#### 1.1 Scope

The EN6001 product has various hardware versions. The firmware version uploaded to the control must be compatible with the hardware version. This document outlines the steps to identify the Hardware version of the EN6001 and update the firmware via the USB port.

#### 1.2 Firmware and Hardware information

To check your Firmware and Hardware information, navigate the Main Menu to find the About button shown in Figure 1.

| Main Menu           |               |  |  |  |
|---------------------|---------------|--|--|--|
| 1.                  | Use Schedule  |  |  |  |
| 2.                  | Edit Schedule |  |  |  |
| 3.                  | Copy Schedule |  |  |  |
| 4.                  | Reset Error   |  |  |  |
| 5.                  | Edit Count    |  |  |  |
| 6.                  | About         |  |  |  |
| Figure 1: Main Menu |               |  |  |  |

Copyright © 2021 BF ENTRON and/or its affiliates. All rights reserved

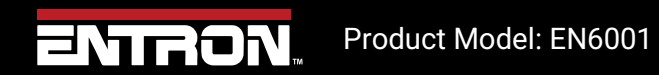

**3 |** P a g e

In the About Menu the Firmware and Hardware information will be displayed as shown in Figure 2: About Menu

| About                |       |  |  |  |
|----------------------|-------|--|--|--|
| EN6001 Control       |       |  |  |  |
| Firmware Ver:        | 10.00 |  |  |  |
| Hardware Ver:        | 3.00  |  |  |  |
|                      |       |  |  |  |
| Figure 2: About Menu |       |  |  |  |

Copyright © 2021 BF ENTRON and/or its affiliates. All rights reserved

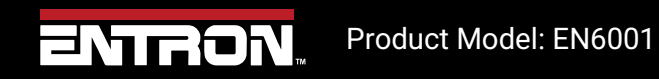

4 | Page

Notice

## 2 Updating Firmware

To update the EN6001 Firmware follow the steps in Table 1.

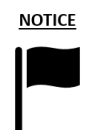

Only perform this update if you have Firmware Version: 10.00 and Hardware Version: 3.00

| Step | Description                                                                               | Screen / Parameters | Key Inputs |
|------|-------------------------------------------------------------------------------------------|---------------------|------------|
| 1    | Ensure the<br>control is<br>completely<br>powered down.                                   |                     |            |
| 2    | Insert a USB<br>drive with<br>EN6001<br>firmware into<br>the USB power<br>on the control. |                     |            |
| 3    | Press and hold<br>and                                                                     |                     | + $-$      |
|      | Power on the control. Once the Bootloader Menu appears, release 📻 and                     | Bootloader Menu     |            |
| 4    |                                                                                           | 1. Refresh Firmware | + $-$      |
|      |                                                                                           | 2. About            |            |
| 5    | Select 'Refresh<br>firmware'                                                              | Bootloader Menu     |            |
|      |                                                                                           | 1. Refresh Firmware |            |
|      |                                                                                           | 2. About            |            |

Copyright © 2021 BF ENTRON and/or its affiliates. All rights reserved

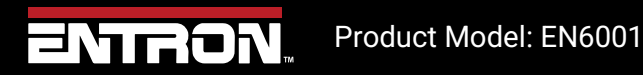

## **Updating Firmware** Firmware and Hardware information

| Step                            | Description                                      | Screen / P       | Key Inputs |       |
|---------------------------------|--------------------------------------------------|------------------|------------|-------|
|                                 |                                                  | Refresh firmware |            |       |
|                                 | Select the<br>desired<br>filename* using         | File:            | E0613011   |       |
| 6                               |                                                  | Confirm:         | Yes        | + $-$ |
|                                 | i anu i j                                        |                  |            |       |
|                                 |                                                  | USB:             | Ready      |       |
| Press<br>7 accept t<br>displaye |                                                  | Refresh f        | irmware    |       |
|                                 | Press to<br>accept the<br>displayed<br>filename. | File:            | E0613011   |       |
|                                 |                                                  | Confirm:         | Yes        |       |
|                                 |                                                  |                  |            |       |
|                                 |                                                  | USB:             | Ready      |       |
|                                 |                                                  | Refresh f        | irmware    |       |
| 8                               | Set 'Confirm' to<br>'YES' using 🗭<br>and 📻       | File:            | E0613011   |       |
|                                 |                                                  | Confirm:         | Yes        | +-    |
|                                 |                                                  |                  |            |       |
|                                 |                                                  | USB:             | Ready      |       |

Copyright © 2021 BF ENTRON and/or its affiliates. All rights reserved

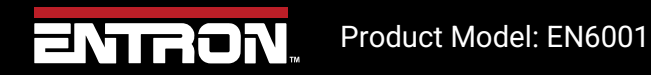

6 | Page

**Updating Firmware** Firmware and Hardware information

| Step | Description                                                                                                    | Screen / Parameters                  |                                    | Key Inputs                  |
|------|----------------------------------------------------------------------------------------------------|--------------------------------------|------------------------------------|-----------------------------|
| 9    | Press and<br>the control will<br>start updating                                                                                                   |                                      |                                    |                             |
| 10   | To return to the<br>'Main Menu'<br>either<br>temporarily<br>power down the<br>control or go<br>back to the<br>'Bootloader<br>Menu' by<br>pressing | Refresh f                            | firmware                           |                             |
|      |                                                                                                    | File:                                | E0613011                           |                             |
|      |                                                                                                    | Confirm:                             | No                                 | ESC                         |
|      | Then, select<br>'Execute<br>firmware' and<br>select 'YES'                                                                                         | Program S                            |                                    |                             |
|      | Note: The firmwar                                                                                                    | e file must be on the root directory | of the USB drive, and the filename | will be <b>E0613011.bin</b> |
|      |                                                                                                    | (this may require the                | extraction of a zip file)          |                             |

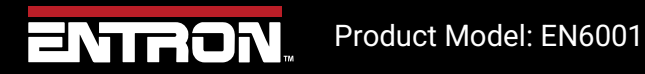

**7** | Page

## 3 Technical Support

#### 3.1.1 Internet

The latest version of the documentation and other helpful resources in the ENTRON Document Library page found in the Resource section of the ENTRON website: <u>https://www.entroncontrols.com</u>

#### 3.1.2 Documentation Request

Documentation, user instructions and technical information can be requested by emailing ENTRON Controls at <u>customerservice@entroncontrols.com</u> or <u>support@bfentron.co.uk</u>

Please include your name and email

#### 3.1.3 Service and Technical Support

For service and technical support, we request that customers fill out the Technical Support Form found on our website at link below:

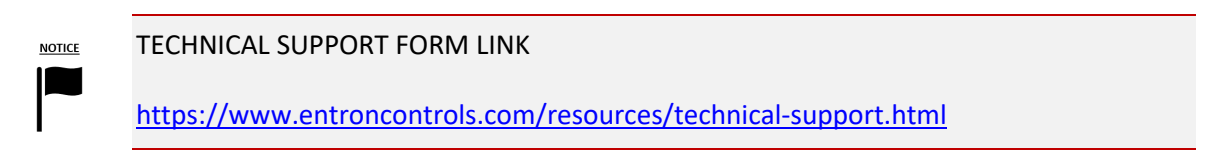

After the web form has been completed, your case will be assigned to one of our technical specialists who will contact you directly.

and service sites is shown in the table below. Please contact the site for your specific region.

| Manufacturing Site | Country | Phone            | Email                           | Regions Supported                      |
|--------------------|---------|------------------|---------------------------------|----------------------------------------|
| ENTRON UK          | England | +44-1384-455401  | support@bfentron.co.uk          | Europe, Asia, Africa, Rest of<br>World |
| ENTRON US          | USA     | +1-864-416-0190  | tech.support@entroncontrols.com | USA, Canada                            |
| ENTRON MX          | Mexico  | +52-844-415-9081 | soporte@entronmx.com            | Mexico, Central America                |

Copyright © 2021 BF ENTRON and/or its affiliates. All rights reserved

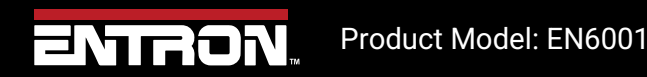

8 | Page